## How to find the schedule for your courses in 6 easy steps

1. Go to <a href="https://cloud.timeedit.net/itu/web/public/">https://cloud.timeedit.net/itu/web/public/</a> and click on the relevant semester link. (I.e., "Course Schedule Autumn" or "Course Schedule Spring".)

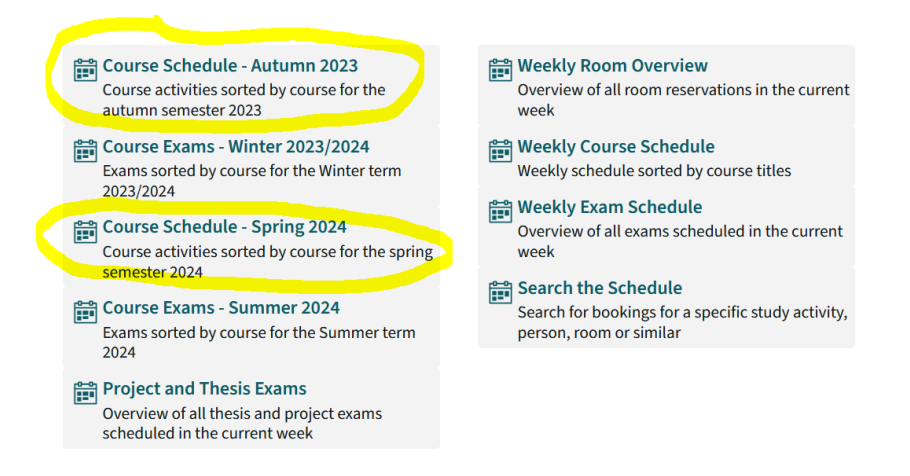

2. This will show you the schedules for all courses in the semester. To filter this, click on "Search".

| IT-Universitetet i København / ITU public / Course Schedule - Spring 2024 |                    |                                           |                         |                |  |
|---------------------------------------------------------------------------|--------------------|-------------------------------------------|-------------------------|----------------|--|
| 29.01.2024 - 12.05.2024 🤇 Search Exercises, Lecture, Study Lab            |                    |                                           |                         |                |  |
| Date limits 29.01.2024 - 12.05.2024                                       |                    |                                           |                         |                |  |
| Course Schedule -                                                         |                    |                                           | Course Schedule - Sprir | Spring 2024    |  |
|                                                                           | Time               | Name, Person                              | Room                    | Programme      |  |
|                                                                           | Advanced Mach      | ine Learning for Data Science, KSAMLDS1KU |                         |                |  |
| w5                                                                        | Tuesday 30.0       | 1.2024                                    |                         |                |  |
|                                                                           | 10:00 - 14:00      | Stefan Heinrich                           | 2F13                    | KDS - 1st year |  |
| w6                                                                        | Tuesday 06.02.2024 |                                           |                         |                |  |
|                                                                           | 10:00 - 14:00      | Stefan Heinrich                           | 2F13                    | KDS - 1st year |  |

3. Choose "Study Activity" in the drop down menu and click on "Search" to get a list of all courses. You can also use the search field to search for a specific course.

| Search                                          |                                               |                   |               |
|-------------------------------------------------|-----------------------------------------------|-------------------|---------------|
| Study Activity 🗸                                | Search Study Activity                         | Q Search          | Show filter 👻 |
| Result                                          |                                               |                   |               |
| Result                                          |                                               |                   |               |
|                                                 |                                               |                   |               |
| _NN<br>Advanced Algorithm                       | ms, KSADALG1KU                                |                   |               |
| _NN<br>Advanced Algorithm<br>Advanced Applied S | ms, KSADALG1KU<br>Statistics and Multivariate | e Calculus, KSAAS | MC1KU         |

4. Click on the courses where you want to see the schedule. They will move to the column on the right. Click on "Show Schedule" when done.

| Result                                                             | My criteria 🛛                               | Sort Clear |
|--------------------------------------------------------------------|---------------------------------------------|------------|
|                                                                    | Exercises                                   | ×          |
| Advanced Algorithms, KSADALG1KU                                    | Lecture                                     | ×          |
| Advanced Applied Statistics and Multivariate Calculus, KSAASMC1KU  | Study Lab                                   | ×          |
| Advanced Applied Statistics, KSADAPS1KU                            | Foundations of Game AI, KGFOGAA1KU          | ×          |
| Advanced Data Systems, KSADDAS1KU                                  | Experimental Design in Practice, KAEXDEP1KU | ×          |
| Advanced Machine Learning for Data Science, KSAMLDS1KU             | VX design I, KAUXDE11KU                     | ×          |
| Advanced Machine Learning, KSADMAL1KU                              |                                             |            |
| Advanced Natural Language Processing and Deep Learning, KSANLPD1KU | Show schedule                               |            |
| Advanced Network Science, KSADNES1KU                               |                                             |            |
| Advanced Programming KCADDDO2KU                                    |                                             |            |

5. You will now get a graphical overview of the full semester for the chosen courses. The small numbers in the top of the course show the weeks the course run on the given weekday. (In the example below "UX Design I" run Thursdays 12 to 16 in weeks 5-12 and 14-18.)

|    | Monday | Tuesday | Wednesday                                                                                                    | Thursday                                                                         | Friday                                                                                     |
|----|--------|---------|----------------------------------------------------------------------------------------------------|----------------------------------------------------------------------------------|--------------------------------------------------------------------------------------------|
| 8  |        |         |                                                                                                    |                                                                                  |                                                                                            |
| 9  |        |         |                                                                                                    |                                                                                  |                                                                                            |
| 10 |        |         |                                                                                                    |                                                                                  | 10:00<br>14x w5-12, 14-19<br>Experimental Design in Practice, KAEXDEP1KU, Aske             |
| 11 |        |         |                                                                                                    |                                                                                  | Mottelson, Mogens Jacobsen, Aud 0 (0A27), KDDIT -<br>1st year, Mandatory, Lecture          |
| 12 |        |         |                                                                                                    | 12:00<br><b>13x w5-12, 14-18</b><br>UX design I, KAUXDE11KU, Jichen Zhu, 5A14-16 | 12:00 12:00 12:00<br>14x w5-12, 14-19<br>Experimental Design in Practice, KAEXDEP1KU, Aske |
| 13 |        |         |                                                                                                    | (group), KDDIT - 1st year, Specialisation, Exercises,<br>Lecture                 | Mottelson, Mogens Jacobsen, 2A52, 2A54, 3A52,<br>KDDIT - 1st year, Mandatory, Exercises    |
| 14 |        |         | 14:00<br>14x w5-12, 14-19<br>Foundations of Game AI, KGFOGAA1KU, Foundations                                                      |                                                                                  | 14:00                                                                                      |
| 15 |        |         | of Game AI, BSc, BSFOGAA1KU, Paolo Burelli,<br>Sebastian Risi, Aud 2 (0A35), BDS 3rd year, GAMES -<br>1st year, Elective, Lecture |                                                                                  |                                                                                            |
| 16 |        |         | 16:00-14x w5-12, 14-19<br>Foundations of Game AI, KGFOGAA1KU, Foundations                                                         | 16:00                                                                            |                                                                                            |
| 17 |        |         | of Game AI, BSc, BSFOGAA1KU, Paolo Burelli,<br>Sebastian Risi, 3A12-14, BDS 3rd year, GAMES - 1st<br>year, Elective, Exercises    |                                                                                  |                                                                                            |

6. If you want to save your search, just bookmark the URL in your browser. What you bookmark is the *search* (not the result), so what you see, will always be updated.

| Image: Interstate IF-Universitetet i Køts: × +   ← → C                                                            |        |         |           |                                                                                  |                                                                    |  |
|----------------------------------------------------------------------------------------------------|--------|---------|-----------|----------------------------------------------------------------------------------|--------------------------------------------------------------------|--|
| IT-Universitetet i København / ITU public / Course Schedule - Spring 2024                                         |        |         |           |                                                                                  |                                                                    |  |
| 29.01.2024 - 12.05.2024 Q Search Exercises, Lecture, Study Lab, Foundations of Game AI, KGFOGAA1KU, +2 object (6) |        |         |           |                                                                                  | Jownload Y Filter                                                  |  |
|                                                                                                    | Monday | Tuesday | Wednesday | Thursday                                                                         | Friday                                                             |  |
| 8                                                                                                    |        |         |           |                                                                                  |                                                                    |  |
| 9                                                                                                    |        |         |           |                                                                                  |                                                                    |  |
| 10                                                                                                    |        |         |           |                                                                                  | 10:00<br>14x w5-12, 14-19<br>Experimental Design in Practice       |  |
| 11                                                                                                    |        |         |           |                                                                                  | Mottelson, Mogens Jacobsen, A<br>1st year, Mandatory, Lecture      |  |
| 12                                                                                                    |        |         |           | 12:00<br><b>13x w5-12, 14-18</b><br>UX design I, KAUXDE11KU, Jichen Zhu, 5A14-16 | 12:00<br>14x w5-12, 14-19<br>Experimental Design in Practice       |  |
| 13                                                                                                    |        |         |           | (group), KDDIT - 1st year, Specialisation, Exercises,<br>Lecture                 | Mottelson, Mogens Jacobsen, 2/<br>KDDIT - 1st year, Mandatory, Exe |  |